# **BAB III**

# PELAKSANAAN KERJA MAGANG

### 3.1 Kedudukan dan Koordinasi

Kerja magang dilaksanakan di PT Bank Perkreditan Rakyat Ragasakti yang beralamat di Kompleks Pertokoan Pondok Lestari Blok C-2 No. 7, Jl. HOS Cokroaminoto Karang Timur, Karang Tengah, Tangerang, dengan penempatan pada bagian *accounting* dan *audit intern*. Penulis melakukan pekerjaan berupa *vouching* jurnal harian pada bagian akunting dan menghitung subsidi bunga kredit atas COVID-19 dalam rangka Pemulihan Ekonomi Nasional (PEN) pada bagian *audit intern*. Pelaksanaan kerja magang dibawah bimbingan Ibu Miranti selaku akuntan dan Ibu Nina Septiyanti selaku *auditor* internal.

# 3.2 Tugas yang Dilakukan

Tugas yang dilakukan selama pelaksanaan kerja magang adalah sebagai berikut:

## 3.2.1 Vouching Jurnal Harian

*Vouching* merupakan proses mencocokan nilai transakasi antara bukti fisik dengan bukti yang ada pada sistem. Bukti fisik dalam *vouching* berupa *voucher*. *Voucher* merupakan suatu bukti transaksi bank. Tujuan dari *vouching* adalah untuk membuktikan transaksi beserta dengan nilai transaksi sesuai antara dokumen secara fisik dan laporan yang terdapat dalam sistem. Dokumen yang diperlukan dalam melakukan *vouching* adalah *voucher* atau tiket atau bukti transaksi seperti nota, kwitansi, atau struk pembayaran. Langkah-langkah dalam melakukan *vouching* di PT BPR Ragasakti antara lain:

- Menyiapkan laporan jurnal harian dan semua bukti transaksi pada satu tanggal yang sama, serta kertas konsolidasi untuk penerimaan (kredit) dan pengeluaran (debet).
- 2. Membedakan antara transaksi debet dan kredit setiap akun.
- 3. Dalam melakukan konsolidasi *voucher*, terdapat beberapa hal yang harus dilakukan, antara lain:
  - a. Bagian tanggal, diisi dengan tanggal-bulan-tahun transaksi.
  - b. Menuliskan nama akun sesuai dengan laporan jurnal harian.
  - Kolom kas, diisi dengan jumlah transaksi secara kas (lihat stampel *cash*) dan jumlah nominal transaksi secara kas.
  - d. Kolom transfer, diisi dengan jumlah transaksi secara transfer (lihat stampel transfer) dan jumlah nominal transaksi secara transsfer.
  - e. Kolom total, diisi dengan menjumlahkan transaski kas dan transfer, serta menjumlahkan nominal transaski kas dan transfer.
  - f. Kolom menyetujui dan pembuat diisi dengan tanda tangan kepala bagian operasional dan supervisor.
- 4. Untuk pengisian cover dari seluruh voucher, dapat dilakukan dengan:
  - a. Bagian tanggal, diisi dengan tanggal-bulan-tahun transaksi.

- kolom pembayaran dan penerimaan secara kas dan transfer, diisi sesuai dengan rekapitulasi harian kas dengan mengambil nilai dari total transaksi kas dan non kas.
- 5. Setelah pekerjaan selesai dilaporkan ke supervisor bagian accounting.

# 3.2.2 Menghitung Subsidi Bunga Kredit atas COVID-19 dalam Rangka Pemulihan Ekonomi Nasional (PEN)

Kredit merupakan pembiayaan yang diberikan oleh bank kepada pihak yang membutuhkan pinjaman atau biaya dan harus dibayarkan kembali sesuai dengan jangka waktu yang telah disepakati beserta bunga pinjamannya. Karena dalam masa pandemik COVID-19, pemerintah memberikan bantuan berupa subsidi bunga kredit. Tujuan dari perhitungan subsidi bunga adalah untuk mengetahui jumlah subsidi yang hendak bank terima dan mengirim jumlah kredit yang hendak diajukan. Dokumen yang diperlukan Kartu Tanda Penduduk (KTP), Nomor Pokok Wajib Pajak (NPWP), nomor rekening, dan simulasi kredit setiap debitur. Langkah-langkah dalam perhitungan subsidi bunga kredit, antara lain:

- 1. Membuka situs Sistem Informasi Kredit Program (SIKP) dan mengunduh file berupa data nasabah yang hendak mendapatkan subsidi.
- Menyiapkan data nasabah seperti KTP, NPWP, nomor rekening, dan simulasi kredit.
- Menginput data nasabah dalam file excel dan melakukan sortir terhadap data nasabah yang dapat diberikan subsidi bunga dengan ketentuan pembayaran pokok dan bunga lancar.

4. Setelah tersortir, barulah menghitung jumlah subsidi bunga yang dapat diterima oleh nasabah, dengan rumus sebagai berikut:

 $\frac{6\%\,x\,lama\,hari\,x\,outstanding\,kredit}{360}$ 

- 5. Kemudian simpan file dalam bentuk excel.
- 6. Buat file dalam format .txt dengan isi nomor rekening, tanggal transaksi, oustanding, angsuran pokok, dan angsuran bunga, kemudian simpan file.
- 7. Unggah ke situs SIKP dengan file format .txt.

### 3.3 Uraian Pelaksanaan Kerja Magang

### 3.3.1 Proses Pelaksanaan

Pelaksanaan praktik kerja magang berlangsung mulai dari 1 Juli 2020 sampai dengan 3 September 2020. Pekerjaan yang telah dilaksanakan selama proses kerja magang adalah perkejaan yang terkait dengan *accounting* di PT BPR Ragasakti. Rincian pekerjaan yang dilakukan selama melakukan praktik kerja magang adalah sebagai berikut:

### 1. Vouching Jurnal Harian

*Vouching* dilakukan guna menguji kesamaan transaksi yang tertera pada sistem dengan semua bukti transaksi secara fisik. Periode pengerjaan tugas ini adalah selama Juli hingga September 2020. Jumlah transaksi yang dikerjakan mencapai 15.362. Langkah-langkah dalam melakukan *vouching* jurnal harian antara lain: 1. Menerima laporan jurnal harian berupa hasil cetak beserta bukti transaksi dari pihak *accounting*. Berikut merupakan tampilan dokumen tersebut.

# Gambar 3.1

| Laporan | Jurnal | Harian |
|---------|--------|--------|
|---------|--------|--------|

|        | L.                                         | AFURAN JURN.       | AL HARIAN      |                |                    |
|--------|--------------------------------------------|--------------------|----------------|----------------|--------------------|
|        |                                            | Tanggal : 10/08    | /2020          |                |                    |
| (      | DE PERKIRAAN                               | AWAL               | DEBET          | KREDII         | AKHIR              |
| 0000   | AL DEPENDING DED ANT AD A                  | 0.00               | 290.393.896.23 | 290,593,898.25 | 0.00               |
| 5000   | 10 KASINCER                                | 54,048,800.00      | 147,885,047.00 | 153,238,547.00 | 58,705,200.00      |
| 1100   | 20 PEND BNG YAD DART PHUAICICE III BB      | 749,823,782.03     | 712,702,635.45 | 749,823,782.03 | 712,702,635.45     |
| 11003  | 2 PEND 8NG YAD ABA DEPOSITIO               | 44,388,881.00      | 45,428,195.00  | 44,388,881.00  | 45,429,195.00      |
| 12010  | 2 PPBL - GIRO BCA 345-301655-9             | 37,562,253.60      | 116,148,110.00 | e.oo           | 133,710,363.60     |
| 12010  | S PPBL - GIRO MANDIRI                      | 3,228,128,080.33   | 14,873,000.00  | 0.00           | 3,244,003,080.33   |
| 13001  | KYD - ANGSURAN - BARI DEBET                | 15,177,209,272.23  | 36,000,000.00  | 141,663,431.32 | 15,071,543,840.73  |
| 130026 | KYD - BERJANGKA - BAKI DEBET               | 11,335,700,000.00  | 100,000,000.00 | 0.00           | 11,439,700,000.00  |
| 130061 | ICYD - PROVISI                             | -540,707,519.22    | 340,707,318.22 | 333,694,957.31 | -535,654,937.31    |
| 170001 | ANTAR KANTOR ARTIVA RISAMALIN              | 15,347,749.63      | 10,337,813.00  | 10,867,000.00  | 14,818,362.63      |
| 170002 | ANTAR KANTOR ARTIVA DUTAMAS                | 1,347,372,436.71   | 0.00           | 300,000.00     | 1,347,072,435.71   |
| 180040 | ALL- BIAYA DIBAYAR DIMUKA - LAINNYA        | 114,511,263.31     | 0.00           | 500,000.00     | 114,011,283.31     |
| 130090 | ALL- LAINITYA                              | 791,000.00         | 0.00           | 30,000.00      | 761,000.00         |
| 200030 | KSD - PPH23 BNG DEP                        | -42,113,595.40     | 0.00           | 1,846,832.00   | -43,860,431.40     |
| 200040 | KSD - TTP BNG DEPOSITO                     | 0.00               | 7,442,121.00   | 7,442,121.00   | 0.00               |
| 210010 | TABUNGAN RAGASAKTI                         | -1,148,615,888.33  | 161,035,975.25 | 267,047,776.00 | -1,254,607,689.08  |
| 220010 | DEPOSITO BERJANGKA                         | -31,348,514,844.00 | 0.00           | 4,744,621.00   | -31,333,638,463.00 |
|        | ANTAR KANTOR PASIVA DUTAMAS                | 0.00               | 300,000.00     | 300,000.00     | 0.00               |
| 270010 | U.BUNGA - AKRUAL DEPOSITO                  | -146,802,144.00    | 146,802,144.00 | 154,163,003.00 | -134,165,003.00    |
| 270040 | KILL - PENOPT BNG DITER IMA DIMUKA         | -663,790.17        | 663,790.17     | 327,373.30     | -527,373.30        |
| 300172 | 8 BUNG4 - PUICICE III 88 - DEPOSITO        | 1,493,341,548.00   | 163,433,938.00 | 146.802.144.00 | 1,311,993,362.00   |
| 300230 | PEARLUP & PERRAIKAN KENDARAAN              | 8,284,300.00       | 1.625.000.00   | G. 00          | 9,920,300.0        |
| 300231 | FAULD & DEDRAISAN SEND - RENAM             | 18,503,801.00      | 200.000.00     | 0.0            | 18.803.801.0       |
| 300247 | A APAGAIMA POGALASA DADUTO & FEMAN         | 7.238.000.00       | 2.000.00       | 0.0            | 7.240.000.0        |
| 300260 | R COEDAGIONAL LABOUVA                      | 50,405,744.00      | 372 000 00     | 0.0            | 30.777.744.0       |
| 400115 |                                            | -178 172 410 00    | 44 388 881 00  | 48 475 755 0.0 | -179 212 724 0     |
| 400120 | DEND BEINGA, IONATO ANTICAL                | -4 126 625 746 84  | 780 231 188 23 | 770 181 700 7  | -4 154 485 313 5   |
| 500121 | DEND DIDNAL DO OTRAL                       |                    | 808 EDA 083 31 | 740,101,744.3  | D4,400,010.0       |
| 6      | 1010 COURSE - MIGAIRI                      | 100,100,000.20     | 000,004,003.31 | 340,307,519.23 |                    |
| U.S.   |                                            | -1/5,/53,524.43    | 0.00           | 2,375,246.5    | 5 -152,328,771.U   |
| 420134 | MUL - LAINTEYA                             | -19,407,063.36     | 0.00           | 47.00          | -15,407,110.3      |
| 703312 | TAGH CONTINU - PENOPT BNG KREDIT PHAK KE : | 176,631,936.02     | 239,209,489.68 | 176,631,936.0  | 239,209,489.6      |
| 603312 | REK LAWAN - TAGH KONTINI - PENDPT BNG KRO  | -175,631,936.02    | 176,631,936.02 | 239,209,489.68 | -239,209,489.6     |

Dari cetakan laporan jurnal harian tersebut, informasi yang digunakan adalah tanggal dari laporan, nama-nama perkiraan, saldo debet, dan kredit.

 Sebagai contoh degan menggunakan perkiraan "B. Operasional Lainnya" sejumlah Rp372.000,00 pada posisi debet, maka untuk vouching dapat dilakukan sebagai berikut: a. Mencari bukti transaksi yang tergolong dalam beban operasional lainnya, dengan cara mencari jumlah nominal yang sesuai yaitu sebesar Rp372.000,00 dan juga dengan menyesuaikan tanggal transaksinya yaitu 10 Agustus 2020. Dalam hal ini bukti yang ditemukan berupa untuk pembayaran biaya konsumsi *overtime* karyawan dengan jumlah pembayaran sebesar Rp372.000,00. Setelah menemukannya, melakukan konfirmasi ke supervisor untuk meyakinkan bahwa "By konsumsi overtime karyawan" termasuk dalam "B. Operasional Lainnya". Berikut adalah bukti transaksinya.

#### Gambar 3.2

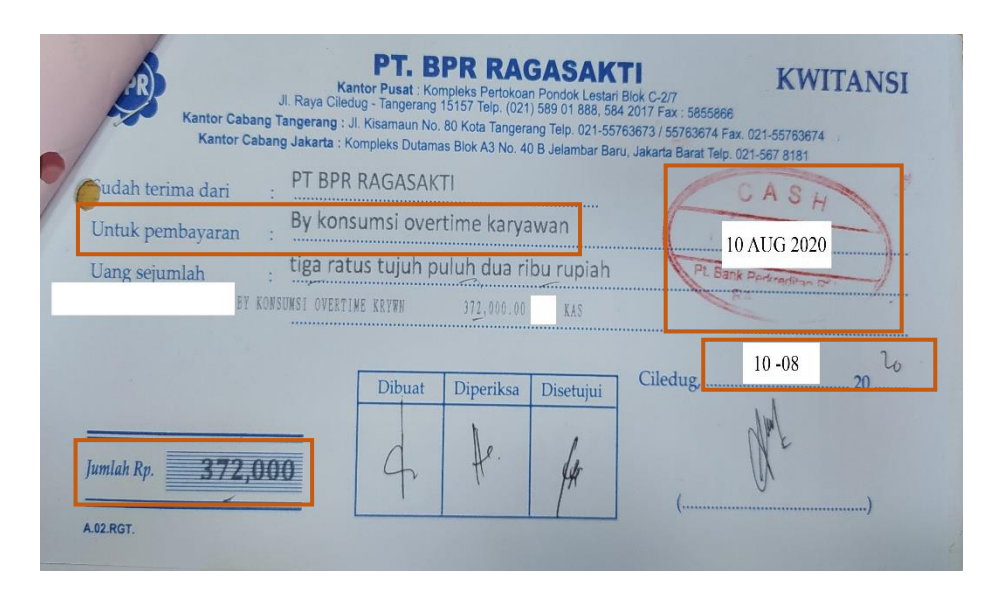

#### Voucher Biaya Operasional Lainnya

 b. Setelah mendapatkan bukti transaksi yang sesuai, langkah selanjutnya adalah dengan menuliskannya pada kertas konsolidasi voucher pembayaran. Beberapa hal yang harus diisi terkait dengan tanggal transaksi yaitu 10 Agustus 2020, penulisan nama perkiraan sesuai dengan jurnal harian yaitu "B. Operasional Lainnya", jumlah transaksi diisi sebesar Rp372.000,00 dan dituliskan pada bagian kas karena disesuaikan dengan stempel yang tertera pada bukti transaksi. Nomor voucher diisi dengan banyaknya bukti transaksi yaitu 1 (satu). Kemudian mengisi kolom total dari jumlah transaksi (kas + transfer) yaitu 1 (satu) dan jumlah nominal total transaksi yang terjadi secara kas dan transfer yaitu sebesar Rp372.000,00. Berikut adalah gambar konsolidasi voucher pembayaran.

Gambar 3.3

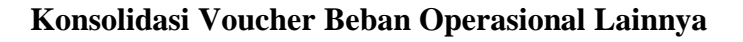

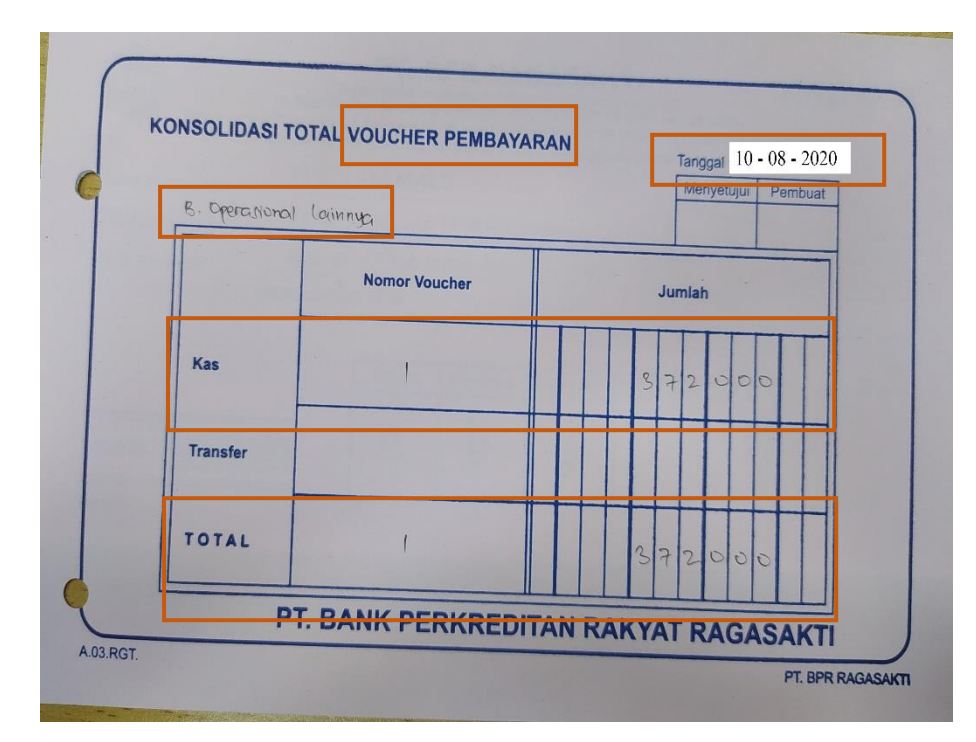

3. Setelah melakukan tahap nomor 2 terhadap semua nama perkiraan kecuali untuk nama perkiraan rekening perantara dan kas induk, maka tahap terakhir adalah mengisi *cover voucher*. *Cover voucher* diisi dengan melihat data pada rekapitulasi harian kas. Berikut adalah gambar laporan rekapitulasi harian kas.

# Gambar 3.4

| PT. BANK PERKREDITAN RAKYAT |                  |                          |                                                                                                  | REKAPITULASI HARIAN KAS |     |  |  |  |
|-----------------------------|------------------|--------------------------|--------------------------------------------------------------------------------------------------|-------------------------|-----|--|--|--|
| (                           | BPR              | RA                       | AGASAKTI                                                                                         | Tanggal : 10/08/2020    |     |  |  |  |
|                             | S                | PUSAT : KU<br>CARANG - R | DIRPLER PONDOK LESTARI BLOK C-2/7 JL. RATA CILEDUG TANGERANG<br>VICIAMADIN NO. 59 KOTA TANGERANG | 10/00/2020              |     |  |  |  |
|                             |                  | R                        | RUM DUTA MAS BLOK A 3 NO 40 JELAMBAR, JAKARTA BARAT                                              |                         |     |  |  |  |
|                             |                  |                          |                                                                                                  | CAUT                    | p   |  |  |  |
| TR                          | SAKSI I          | KAS                      |                                                                                                  |                         |     |  |  |  |
|                             | MUTAS            | SI DEBET                 |                                                                                                  |                         |     |  |  |  |
|                             | L                | 10                       | TERIMA PROVISI TUNAI (KAS >< KRD-PRV)                                                            | 50,000.00               | 1   |  |  |  |
|                             | L                | 10                       | TERIMA ADM TUNAI (KAS >< PENDPT)                                                                 | 50,000.00               | 1   |  |  |  |
| 1000                        | L                | 10                       | TRM PEMBAYARAN METERAI TUNAI (KAS> <rra)< th=""><th>18,000.00</th><th>1</th></rra)<>             | 18,000.00               | 1   |  |  |  |
|                             | L                | 20                       | TERIMA PROVISI TUNAI (KAS > <krd-prv)< th=""><th>50,000.00</th><th>1</th></krd-prv)<>            | 50,000.00               | 1   |  |  |  |
|                             | L                | 20                       | TERIMA ADM TUNAI (KAS >< PENDPT)                                                                 | 50,000.00               | 1   |  |  |  |
|                             | L                | 20                       | TRM PEMBAYARAN METERAI TUNAI (KAS> <rra)< th=""><th>12,000.00</th><th>1</th></rra)<>             | 12,000.00               | 1   |  |  |  |
|                             | S                | 10                       | SETOR TUNAI (KAS >< TAB)                                                                         | 146,865,000.00          | 7   |  |  |  |
|                             | Х                | 90                       | KAS MASUK DARI PERANTARA (KAS >> TX)                                                             | 500,000.00              | 1   |  |  |  |
|                             | Х                | 90                       | PEND LAINNYA TUNAI                                                                               | 47.00                   | 1   |  |  |  |
|                             | Х                | 90                       | RAK CABANG2 (KAS>>PASIVA)                                                                        | 300,000.00              | 1   |  |  |  |
|                             | TOT MUTASI DEBET |                          |                                                                                                  | 147,895,047.00          | 16  |  |  |  |
|                             | MULASI           | KREDIT                   |                                                                                                  |                         |     |  |  |  |
|                             | L                | 10                       | PENCAIRAN KRD TUNAI (PINJ >< KAS)                                                                | 36,000,000.00           | 1   |  |  |  |
|                             | L                | 20                       | PENCAIRAN KRD TUNAI (PINJ >< KAS)                                                                | 100.000.000.00          | 1   |  |  |  |
|                             | S                | 10                       | TARIKAN TUNAI (TAB >< KAS)                                                                       | 2.030.000.00            | 3   |  |  |  |
|                             | Т                | 60                       | BAYAR TUNAI BUNGA DEP (KSD TTP.DEP> <kas)< th=""><th>2.670.834.00</th><th>5</th></kas)<>         | 2.670.834.00            | 5   |  |  |  |
| -                           | Х                | 90                       | KAS KELUAR KE PERANTARA (TX >< KAS)                                                              | 10,911,813,00           | 5   |  |  |  |
| 6                           | X                | 90                       | BY PEMEL/PERB MESIN (KAS INDUK)                                                                  | 1,626,000.00            | 1   |  |  |  |
|                             | TOT MUT          | ASI KRI                  | EDIT                                                                                             | 153,238,647,00          |     |  |  |  |
| TRANS                       | SAKSI NOI        | N KAS                    |                                                                                                  | 20032003017200          | 16  |  |  |  |
|                             |                  |                          |                                                                                                  |                         |     |  |  |  |
|                             | L                | 10                       | ANGS POK NON TUNAI (TX >>> PINJ)                                                                 | 141,665,431,52          | 13  |  |  |  |
|                             | L                | 10                       | TERIMA BNG NON TUNAI (TX >< PENDPT BNG)                                                          | 13.665.297.07           | 15  |  |  |  |
|                             | L                | 10                       | TERIMA DENDA NON TUNAI (TX >> PDP LAIN)                                                          | 2 575 246 66            | 3   |  |  |  |
|                             | L                | 20                       | TERIMA BNG NON TUNAI (TX >< PENDPT BNG)                                                          | 1 120 000 00            |     |  |  |  |
|                             | S                | 10                       | SETOR PEMINDAHAN (TX >< TAB)                                                                     | 120,156,110,00          | 1   |  |  |  |
|                             | S                | 10                       | TARIKAN PEMINDAHAN (TAB >> TX)                                                                   | 150,035,075,05          | 11  |  |  |  |
| -                           | S                | 10                       | SETOR DR BNG DEP (KSD> <tab)< th=""><th>25,023,973,25</th><th>17</th></tab)<>                    | 25,023,973,25           | 17  |  |  |  |
| 6                           | Т                | 60                       | KSD BUNGA GABUNG POKOK                                                                           | 20,000.00               | 1   |  |  |  |
|                             | Т                | 60                       | BIAYA BUNGA DEP KE KSD/BNG> <ksd bng)<="" th=""><th>4,744,621.00</th><th>22</th></ksd>           | 4,744,621.00            | 22  |  |  |  |
|                             | Т                | 60                       | PEMOTONGAN PPH KE KSD (RUNGA > KSD BIND)                                                         | /,442,121.00            | 28  |  |  |  |
|                             |                  |                          | (DOUGH (KODITE)                                                                                  | 1,846,832.00            | 27  |  |  |  |
|                             |                  |                          |                                                                                                  | 452,268,300.50          | 138 |  |  |  |
|                             |                  |                          |                                                                                                  |                         |     |  |  |  |

# Rekapitulasi Harian Kas

Pada rekapitulasi harian kas, data yang digunakan untuk mengisi cover voucher adalah untuk kolom penerimaan kas diisi dengan jumlah transaksi yang terjadi pada mutasi debet, dapat dilihat pada angka paling kanan, sehingga bila dijumlahkan menjadi 16 dan total mutasi debet sejumlah Rp147.895.047,00. Untuk kolom pembayaran kas diisi dengan jumlah transaksi yang terjadi pada mutasi kredit, dapat dilihat pada angka paling kanan, sehingga bila dijumlahkan menjadi 16. Untuk kolom pembayaran transfer dan penerimaan transfer dapat diisi dengan angka dari transaksi non kas. Caranya dengan menjumlahkan angka paling kanan secara vertikal sehingga hasilnya 138 dan juga menuliskan angka Rp452.268.300,50. Untuk pengisian pembayaran dan penerimaan total dapat dilakukan secara perhitungan manual dengan menggunakan kalkulator dengan menjumlahkan masing-masing pembayaran dan penerimaan secara kas dan transfer, sehingga untuk total pembayaran diperoleh sejumlah 154 (16 + 138) dan Rp605.506.947,50 (Rp153.238.647,00 + Rp 452.268.300,50), sedangkan untuk total penerimaan diperoleh sejumlah 154 (16 + 138) dan Rp600.163.347,50 (Rp147.895.047,00 + Rp452.268.300,50). Selain itu, bagian cover voucher yang harus diisi adalah tanggal dari transaksi laporan jurnal harian yaitu 10 Agustus 2020. Berikut adalah gambar cover voucher.

| Cover | Voucher |
|-------|---------|
|       |         |

| BPR                                                                     |                                                                                           | l                                                                                                    | NO.                                                                                        |                                          |  |
|-------------------------------------------------------------------------|-------------------------------------------------------------------------------------------|----------------------------------------------------------------------------------------------------|--------------------------------------------------------------------------------------------|------------------------------------------|--|
| VOUCHER                                                                 |                                                                                           |                                                                                                    |                                                                                            |                                          |  |
| TANGGAL                                                                 | [                                                                                         | 10 AGUSTUS 2                                                                                                    | 2020                                                                                       |                                          |  |
|                                                                         | PEN                                                                                       | IBAYARAN                                                                                                    | PEN                                                                                        | ERIMAAN                                  |  |
| KAS                                                                     | 16                                                                                        | 153.238.647                                                                                                    | 16                                                                                         | 147.895.047                              |  |
| TRANSFER                                                                | 138                                                                                       | 452.268.300,50                                                                                                    | 138                                                                                        | 452.268.300,5                            |  |
| TOTAL                                                                   | 154                                                                                       | 605.506.947,50                                                                                                    | 1154                                                                                       | 600.163.397,5                            |  |
| PT. BANK PE<br>Kantor<br>JI. Raya Ciledug - T<br>Kota Tange<br>Kantor C | RKREI<br>Pusat : Komple<br>angerang 151<br>antor Cabang<br>rang Telp. 021<br>Cabang Jakar | DITAN RAK<br>eks Pertokoan Pondok Lu<br>57 Telp. (021) 589 01 88<br>Tangerang : JI. Kisama<br>-55763673 / 55763674 F<br>ta : Kompleks Dutamas f | <b>YAT R</b><br>estari Blok (<br>i8, 584 2017<br>iun No. 80<br>Fax. 021-557<br>Blok A3 No. | C-2/7<br>Fax : 5855866<br>763674<br>40 B |  |

4. Setelah selesai menulis *cover voucher*, satukan semua *voucher* yang sudah terkonsolidasi (tahap 2b), kemudian melaporkan hasilnya ke supervisor bagian akuntansi.

2. Menghitung Subsidi Bunga Kredit atas COVID-19 dalam Rangka Pemulihan Ekonomi Nasional (PEN)

Subsidi bunga kredit merupakan progam pemerintah untuk memberikan keringanan beban bunga bagi debitur dan stimulus bagi bank bila terjadi gagal bayar oleh debitur. Periode pengerjaan tugas ini adalah selama Agustus dan September 2020. Jumlah transaksi yang dikerjakan mencapai 283. Langkah-langkah pengerjaan tugas ini adalah sebagai berikut:

 Memasukan akun pada website Sistem Informasi Kredit Program (SIKP) dengan alamat: sikp.kemenkeu.go.id/login. Kemudian masukan nama (username), kata sandi (password), dan tahun (TA), perihal pengisian dibantu oleh auditor internal. Setelah itu klik sign in untuk memasukan akun. Berikut adalah tampilan untuk memasukan akun.

### Gambar 3.6

| SKP                          | USTEM<br>NORMST<br>REGIT<br>ROGRAM                   |                                                                 |          |
|------------------------------|------------------------------------------------------|-----------------------------------------------------------------|----------|
| linemente                    |                                                      |                                                                 |          |
| Password                     | <u>۵</u>                                             |                                                                 |          |
| TA. 2020                     | Ť                                                    |                                                                 |          |
| Copyright © 2017, Kementeria | n Keuangan                                           |                                                                 |          |
|                              | TA 2020<br>O Sign In<br>Copyright © 2017, Kementeria | TA. 2020 Y<br>Sign In<br>Copyright © 2017, Kementerian Keuangan | TA. 2020 |

# Tampilan Memasukan Akun

2. Setelah masuk, pada tab bagian kiri klik "Subsidi Non KUR" dan pilih "*Download* Debitur". Setelah muncul file yang hendak diunduh, maka klik kotak hijau pada bagian paling kanan pada kolom aksi. Hal ini dimaksudkan untuk mengambil informasi mengenai debitur yang terpilih untuk mendapatkan subsidi bunga kredit. Berikut adalah tampilan menu *donwload* debitur.

#### Gambar 3.7

| ← → C ii sikp.kemenke                                                                   | r.go.id/#/nonkur/subsidi-debitur-download                                   |                   | 07                | ☆ ⓒ      | *         |
|-----------------------------------------------------------------------------------------|-----------------------------------------------------------------------------|-------------------|-------------------|----------|-----------|
| SIKP                                                                                    |                                                                             |                   | TA                | 2020 👤   | LJK600313 |
| Ω                                                                                       | 🖵 Subsidi Non KUR / Download                                                |                   |                   |          |           |
| <ul> <li>Penyalur Non KUR</li> <li>Jumlah Akses 11 (21-09-2020<br/>09:36:44)</li> </ul> | O Data Download                                                             |                   |                   |          |           |
| PT. BPR Raga Sakti                                                                      | Tampilkan 10 v entri                                                        |                   | Cari:             |          |           |
| # Beranda                                                                               | Jumiah<br>No 🎼 Nama LJK 🛛 Nama File 🔄 Baris 🗍 Nilai Akad 🗍 Outstanding 🗍 D  | Tgl.<br>Dibuat 11 | Tgl.<br>Diunduh 🏥 | Status 1 | Aksi      |
| Debitur Non KUR <                                                                       | 1 PT. BPR Raga Sakti 0103600313_18072020213243.bt 4 420,000,000 230,935,385 | 18-07-            | 28-08-2020        | Sudah    | ±         |
| 1 Transaksi Non KUR                                                                     |                                                                             | 2020<br>22:00:10  | 10:36:48          | diunduh  |           |
| 🕼 Subsidi Non KUR                                                                       |                                                                             |                   |                   |          |           |
| » Download Debitur                                                                      |                                                                             |                   |                   |          |           |
| <ul> <li>Pencarian</li> <li>Unload Tapihan</li> </ul>                                   | Menampilkan 1 sampai 2 dari 2 entri                                         |                   | Seb               | elum 1   | Sesudah   |
| <ul> <li>Monitoring Hitung Bunga</li> </ul>                                             | 4                                                                           |                   |                   |          |           |
| » Data Tagihan                                                                          |                                                                             |                   |                   |          |           |
|                                                                                         |                                                                             |                   |                   |          |           |

#### Tampilan Menu Download Debitur

3. Buka file yang telah diunduh. Dalam file tersebut berisikan mengenai nomor\_rekening\_virtual|nomor\_rekening\_bank\_debitur|nama\_debitur. Dalam hal ini penulis tidak dapat menampilkan gambar mengenai file tersebut karena mengenai kerahasiaan bank yang diatur dalam pasal 1 angka 28 Undang-Undang Nomor 10 Tahun 1998 tentang Perbankan. Berikut merupakan contoh ilustrasi dari file yang diunduh.

#### **File Unduhan**

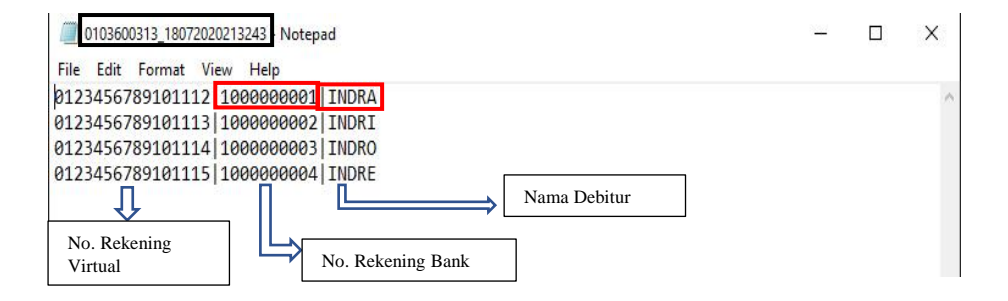

Sebagai contoh, kolom kiri yang berisikan nomor 0123456789101112 merupakan nomor rekening virtual, kolom tengah yang berisikan nomor 1000000001 merupakan nomor rekening bank, dan kolom kanan yang berisikan INDRA merupakan nama debitur.

4. Memasukan data-data dalam file excel berupa nomor rekening, tanggal transaksi (tahun-bulan-tanggal), *outstanding*, angsuran pokok dan bunga dari bulan Maret hingga Juni 2020, plafon, nama debitur, NIK, serta kelengkapan dan nomor NPWP. Untuk perolehan data berupa tanggal transaksi, outstanding, angsurang pokok dan angsuran bunga berasal dari simulasi kredit setiap nasabah yang diberikan oleh auditor internal dalam bentuk cetakan fisik yang di cetak dari sistem bank. Sedangkan untuk NIK dan NPWP diperoleh dengan mencarinya dari arsip kredit secara fisik sesuai dengan nama nasabahnya. Berikut adalah ilustrasi dari input dalam excel.

# Kartu Tanda Penduduk (KTP)

| NIK :             | 10011234    | 56789100                |                |
|-------------------|-------------|-------------------------|----------------|
| Nama              | INDRA       | and the second          |                |
| empat/Tgl Lahir   | AKILAKI     | -01-1999<br>Gol Darah : | B              |
| Alamat            | . LARI-LARI | Gui. Dalait .           |                |
| hidmidi           |             |                         |                |
| RT/RW             | :           |                         |                |
| Kel/Desa          | : KARANG TI | ENGAH                   |                |
| Kecamatan         | : KARANG TI | ENGAH                   |                |
| Agama             | BUDHA       |                         |                |
| Status Perkawinar | BELUMKA     |                         | KOTA TANGEHANG |
| 'ekerjaan         | · WAI       | ANASISWA                |                |
| Redaku Hinggalaan | SELIMURH    | IDUP                    |                |
| senaku mingga     | . SEOMONIN  | IDOF                    |                |

Gambar 3.10

Nomor Pokok Wajib Pajak (NPWP)

| K K              | DIREKTORAT JENDERAL PAJAK |
|------------------|---------------------------|
| N P W P<br>INDRA | : 12.345.678.9-101.000    |
|                  | KPP PRATAMA               |

| 1  |                           |                |                                                                                                    |               |                |
|----|---------------------------|----------------|----------------------------------------------------------------------------------------------------|---------------|----------------|
| 2  | SIMULASI K                | REDIT          |                                                                                                    |               |                |
| 3  |                           |                |                                                                                                    |               |                |
| 4  | NO. REKENI                | NG             | 100000001                                                                                                    |               |                |
| 5  | NAMA                      |                | INDRA                                                                                                    |               |                |
| 6  | PLAFON                    |                | Rp100.000.000                                                                                                    |               |                |
| 7  | JANGKA WA                 | AKTU           | 1 TAHUN                                                                                                    |               |                |
| 8  |                           |                |                                                                                                    |               |                |
| 9  |                           |                |                                                                                                    |               | <b>T</b> 11    |
| 10 | TANGGAL                   | ANGSURAN       | РОКОК                                                                                                    | BUNGA         | BAKI DEBET     |
| 11 | 11/01/2020                | Rp10.133.333,3 | Rp6.810.256,4                                                                                                    | Rp3.323.076,9 | Rp93.189.743,6 |
| 12 | 11/02/2020                | Rp10.133.333,3 | Rp7.087.179,5                                                                                                    | Rp3.046.153,8 | Rp86.102.564,1 |
| 13 | 11/03/2020                | Rp10.133.333,3 | Rp7.364.102,6                                                                                                    | Rp2.769.230,8 | Rp78.738.461,5 |
| 14 | 11/04/2020                | Rp10.133.333,3 | Rp7.641.025,6                                                                                                    | Rp2.492.307,7 | Rp71.097.435,9 |
| 15 | 11/05/2020                | Rp10.133.333,3 | Rp7.917.948,7                                                                                                    | Rp2.215.384,6 | Rp63.179.487,2 |
| 16 | 11/06/2020                | Rp10.133.333,3 | Rp8.194.871,8                                                                                                    | Rp1.938.461,5 | Rp54.984.615,4 |
| 17 | 11/07/2020                | Rp10.133.333,3 | Rp8.471.794,9                                                                                                    | Rp1.661.538,5 | Rp46.512.820,5 |
| 18 | 11/08/2020                | Rp10.133.333,3 | Rp8.748.717,9                                                                                                    | Rp1.384.615,4 | Rp37.764.102,6 |
| 19 | 11/09/2020                | Rp10.133.333,3 | Rp9.025.641,0                                                                                                    | Rp1.107.692,3 | Rp28.738.461,5 |
| 20 | 11/10/2020                | Rp10.133.333,3 | Rp9.302.564,1                                                                                                    | Rp830.769,2   | Rp19.435.897,4 |
| 21 | 11/11/2020                | Rp10.133.333,3 | Rp9.579.487,2                                                                                                    | Rp553.846,2   | Rp9.856.410,3  |
| 22 | 11/12/2020                | Rp10.133.333,3 | Rp9.856.410,3                                                                                                    | Rp276.923,1   | Rp0,0          |
| 23 | and the standard standard |                | 2000 - 1000 - 10000 - 10000 - 1000 - 1000 - 1000 - 1000 - 1000 - 1000 - 1000 - |               |                |

### Simulasi Kredit

Simulasi kredit pada gambar 3.11 menggunakan bunga per bulan sebesar 1,8% dan untuk jangka waktu 1 tahun. Plafon yang dimiliki INDRA sebesar Rp100.000.000,00.

# Gambar 3.12

## Memasukan Data dalam Excel

| NO REKENING 👻 | TGL TRANSAKSI 💌 | OUTSTANDING 👻 | ANGS POKOK 👻 | ANGS BUNGA 👻 | PLAFON -    | NAMA 🔻 | NIK              | NPWP 🔻  | NO NPWP -       |
|---------------|-----------------|---------------|--------------|--------------|-------------|--------|------------------|---------|-----------------|
| 100000001     | 20200311        | 78.738.462    | 7.364.103    | 2.769.231    | 100.000.000 | INDRA  | 1001123456789100 | lengkap | 123456789101000 |
| 100000001     | 20200411        | 71.097.436    | 7.641.026    | 2.492.308    |             |        |                  |         |                 |
| 100000001     | 20200511        | 63.179.487    | 7.917.949    | 2.215.385    |             |        |                  |         |                 |
| 100000001     | 20200611        | 54.984.615    | 8.194.872    | 1.938.462    |             |        |                  |         |                 |

Sebagai contoh dengan menggunakan data INDRA, no rekening diisi 1000000001. Tanggal transaksi, *outstanding*, angsuran pokok, angsuran bunga diisi sesuai gambar 3.11 mulai dari bulan Mei sampai Juni 2020. Untuk pengisian jumlah nominal outstanding, angsuran pokok, dan angsuran bunga menggunakan pembulatan,  $\leq 4$  dibulatkan ke bawah dan >4 dibulatkan ke atas. Plafon diisi 100.000.000 sesuai dengan gambar 3.11. Nama diisi INDRA sesuai gambar 3.8, NIK diisi 1001123456789100 3.9. NPWP sesuai gambar dan diisi 123456789101000 sesuai gambar 3.10.

- 5. Melakukan sortir terhadap debitur yang melakukan pembayaran pokok dan bunga tepat waktu atau tidak menunggak selama tiga bulan terakhir. Sebagai contoh untuk pengajuan subsidi bulan Mei 2020, maka tiga bulan yang dilihat yaitu Maret, April, dan Mei. Sortir ini dilakukan secara manual karena diharuskan untuk melihat data 3 (tiga) bulan secara berturut-turut.
- 6. Setelah melakukan sortir, buatlah dalam lembar baru excel yang berisikan data debitur yang hendak diajukan untuk menerima subsidi. Adapun data yang dimaksud seperti tahun, bulan, NIK, nomor rekening, subsidi, lama hari, *outstanding*, plafon, nama nasabah, serta kelengkapan dan nomor NPWP.

#### Lembar Perhitungan Subsidi

|    |       | DAFTAR NASABAH PENGAJUAN SIKP MEI 2020 |                  |             |           |           |             |             |              |         |                 |
|----|-------|----------------------------------------|------------------|-------------|-----------|-----------|-------------|-------------|--------------|---------|-----------------|
| NO | TAHUN | BULAN                                  | NIK              | NO REKENING | SUBSIDI   | LAMA HARI | OUTSTANDING | PLAFON      | NAMA NASABAH | NPWP    | NO NPWP         |
| 1  | 2020  | 5                                      | 1001123456789100 | 1000000001  | 326.427   | 31        | 63.179.487  | 100.000.000 | INDRA        | lengkap | 123456789101000 |
| 2  | 2020  | 5                                      | 1001123456789200 | 100000002   | 652.855   | 31        | 126.358.974 | 200.000.000 | INDRI        | lengkap | 123456789102000 |
| 3  | 2020  | 5                                      | 1001123456789300 | 100000003   | 163.214   | 31        | 31.589.744  | 50.000.000  | INDRO        | lengkap | 123456789103000 |
| 4  | 2020  | 5                                      | 1001123456789400 | 100000004   | 228.499   | 31        | 44.225.641  | 70.000.000  | INDRE        | lengkap | 123456789104000 |
|    |       |                                        |                  | TOTAL       | 1.370.995 |           | 265.353.846 |             |              |         |                 |

Untuk pengisian kolom tahun diisi 2020 dan bulan diisi angka 5 karena untuk pengajuan bulan Mei 2020. Untuk pengisian kolom lama hari, diisi dengan jumlah hari pada bulan Mei yaitu 31 hari. Untuk kolom *outstanding*, diisi sesuai dengan *outstanding* pada bulan Mei sebesar Rp63.179.487,00 (lihat gambar 3.9). Plafon diisi 100.000.000 sesuai dengan gambar 3.11. Nama diisi INDRA sesuai gambar 3.8, NIK diisi 1001123456789100 sesuai gambar 3.9, dan NPWP diisi 123456789101000 sesuai gambar 3.10. Untuk perhitungan subsidi dilakukan dengan menggunakan rumus:

| 6% x lama hari x outstanding |
|------------------------------|
| 360                          |

Sebagai contoh, untuk menghitung jumlah subsidi Indra pada sel F5, maka perhitungannya adalah sebagai berikut:

$$\frac{6\% x \, 31 \, x \, Rp63.179.487, -}{360} = Rp326.427, -$$

7. Setelah selesai melakukan semua perhitungan, simpan datanya dan konfirmasi ke auditor internal untuk pengecekan data. Karena untuk

mengunggah ke situs SIKP menggunakan format yang telah ditentukan, maka dibuatlah file sesuai dengan ketentuan yang ditetapkan yaitu dengan mebuatnya dalam file .txt bisa dengan menggunakan aplikasi *notepad* dan diisi berurutan dari nomor\_rekening\_bank\_nasabah| tahun\_bulan\_tanggal|*oustanding*|angsuran\_pokok|angsuran\_bunga dan simpan setelah selesai. Berikut adalah ilustrasi file sesuai dengan ketentuan.

#### Gambar 3.14

#### File Sesuai Ketentuan

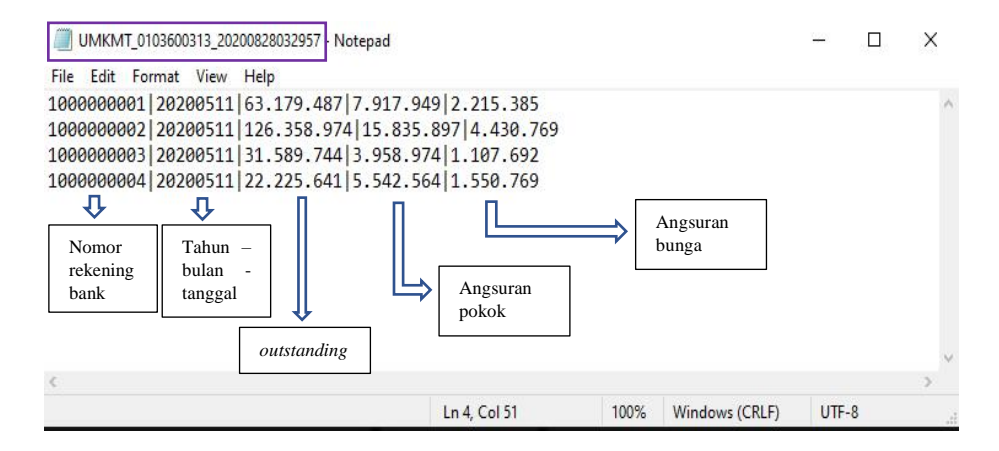

 Unggah ke situs SIKP dengan memilih tab "Transaksi Non Kur" dan pilih "Upload". Kemudian klik "Browse File" untuk file yang hendak diunggah. Berikut adalah tampilan pengunggahan file.

#### **Unggah File**

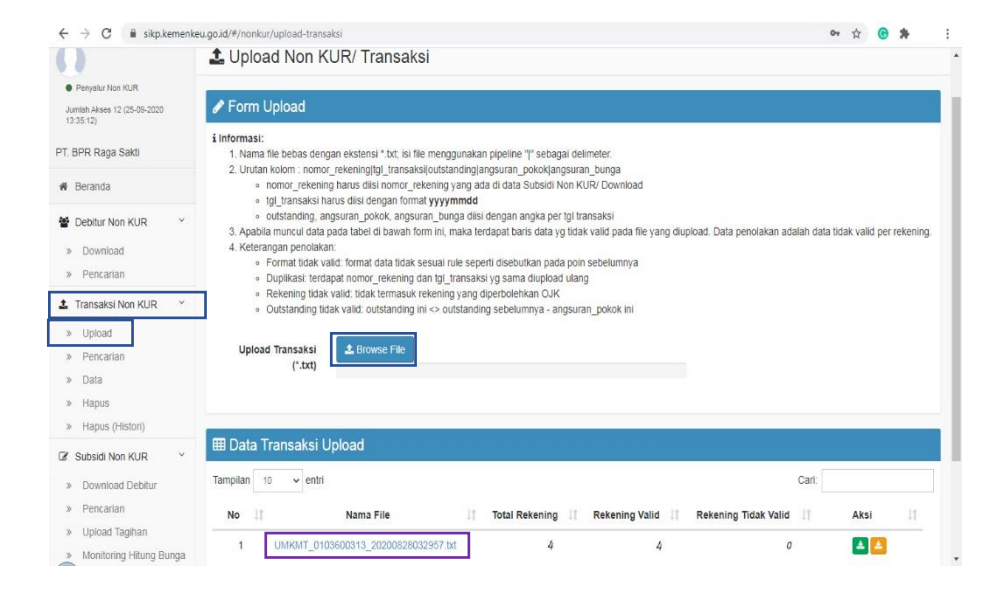

File yang telah diunggah dan berhasil akan muncul pada "Data Transaksi *Upload*" sesuai dengan nama file pada gambar 3.11 dan bila semuanya berhasil maka akan tertulis pada rekening valid sejumlah yang diajukan dalam ilustrasi ini terdapat 4 (empat) rekening dan angka total rekening sesuai yang diajukan yaitu 4 (empat) rekening.

### 3.3.2 Kendala yang Ditemukan

Kendala yang ditemukan selama praktik kerja lapangan di PT BPR Ragasakti antara lain:

- 1. Ketidaklengkapan voucher saat melakukan vouching.
- 2. Tidak terdapat pelatihan atau pengarahan dari pihak pemerintah untuk melakukan perhitungan subsidi bunga kredit.

# 3.3.3 Solusi atas Kendala yang Ditemukan

Solusi atas kendala yang dihadapi selama praktik kerja lapangan di PT BPR Ragasakti antara antara lain:

- Untuk *vouching*, dapat bertanya kepada supervisor mengenai transaksi yang tidak lengkap.
- 2. Untuk subsidi bunga kredit, dengan melakukan pembelajaran secara mandiri dan bertahap sehingga mendapatkan pemahaman yang tepat.